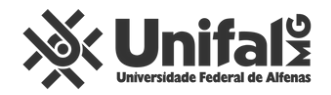

## Manual de Gerenciamento Redes Sociais

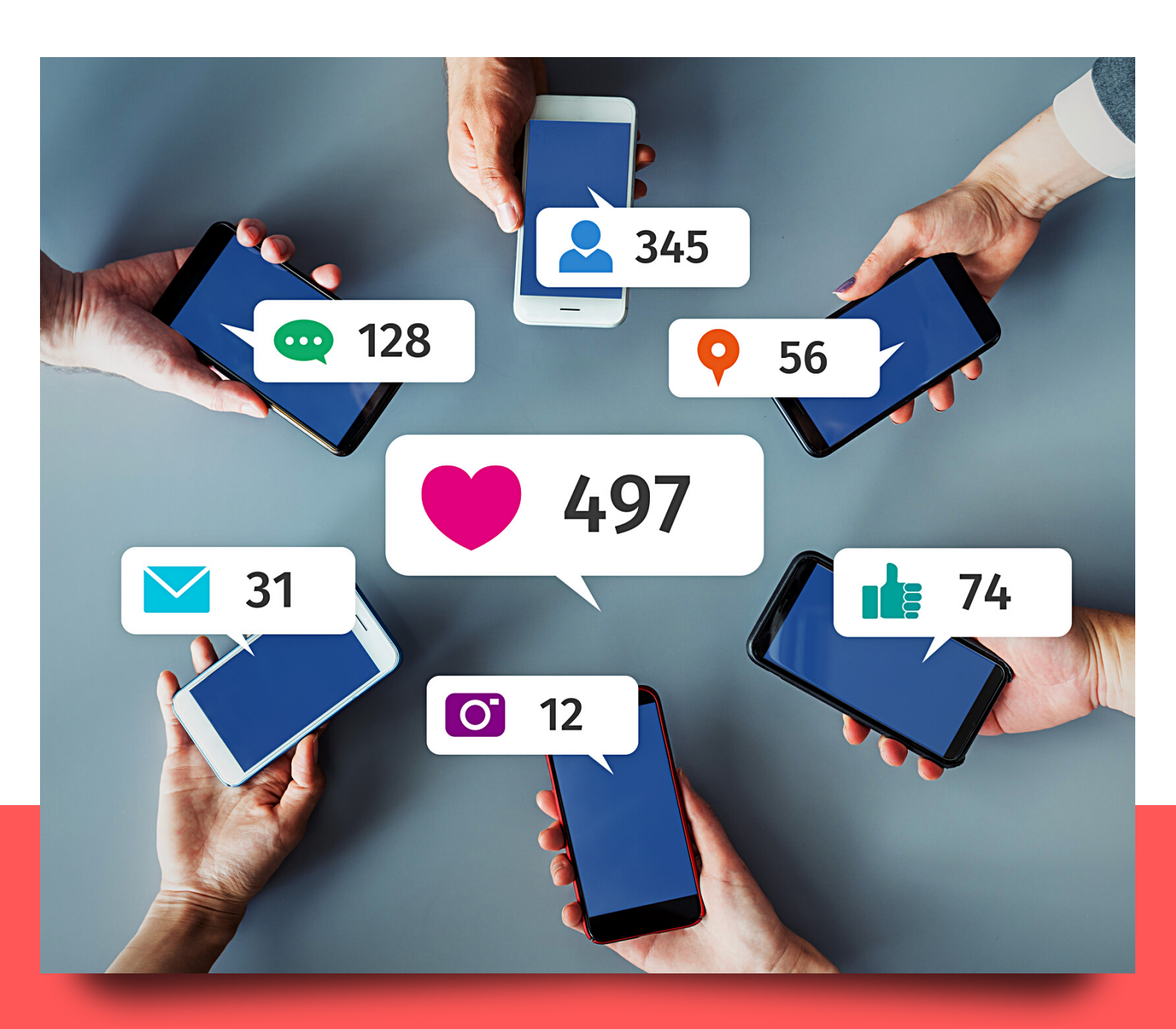

### Bloqueio e gerenciamento de comentários no Instagram

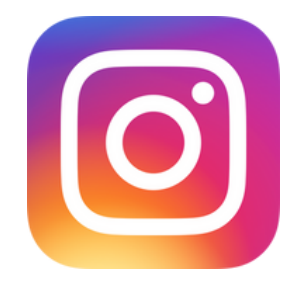

Everyone > 0 pessoas >

@ 97%

0

Entre no perfil e clique no ícone de três linhas disponível na parte superior, à direita. Acesse "Configurações" e "Privacidade". Em "Interações", é possível gerenciar "Palavras Ocultas", protegendo-se de comentários e solicitações de mensagens que contenham palavras, frases ou emojis ofensivos.

|                                                                                             |                                                                   | <b>U</b> =                           |                                         | unifalmg 😳                                                                                                    | ⊕ ≡                                                         |                                         |                                                                                                    |                                                                                                    |
|---------------------------------------------------------------------------------------------|-------------------------------------------------------------------|--------------------------------------|-----------------------------------------|----------------------------------------------------------------------------------------------------|-------------------------------------------------------------|-----------------------------------------|----------------------------------------------------------------------------------------------------|----------------------------------------------------------------------------------------------------|
| Painel profissional<br>Ferramentas e recurs                                                 | Jos só para empresa                                               | 35.                                  |                                         | O Configurações                                                                                                    |                                                             |                                         | Q Pesquisar                                                                                                    |                                                                                                    |
|                                                                                             | 636 14,8                                                          | 8 mil 209                            |                                         | <ul> <li>Sua atividade</li> </ul>                                                                                                    |                                                             |                                         | +♀ Seguir e convi                                                                                                    | dar amigos                                                                                                    |
| Unifali                                                                                     | Publicações Segui                                                 | idores Seguindo                      | ,                                       | の Arguivar                                                                                                    |                                                             |                                         | Empresa                                                                                                    |                                                                                                    |
| INIFAL-MG<br>aculdade e univer<br>Perfil oficial da Uni                                     | rsidade<br>iversidade Federa                                      | al de Alfenas                        |                                         | பி Insights                                                                                                    |                                                             |                                         | Privacidade                                                                                                    |                                                                                                    |
| /orgulhodeserunifa<br>inktr.ee/unifalmg<br>/er tradução                                     | almg                                                              |                                      | 22                                      | Ge Código OR                                                                                                    |                                                             | 20                                      | Segurança                                                                                                    |                                                                                                    |
| Editar                                                                                      | Ferramentas de a                                                  | Insights                             |                                         | Salvas                                                                                                    |                                                             | 00                                      | Pagamentos                                                                                                    |                                                                                                    |
|                                                                                             |                                                                   |                                      | R                                       | Amigos Próvimos                                                                                                    |                                                             |                                         | Anúncios                                                                                                    |                                                                                                    |
| Serviços Cract                                                                              | há Divulgação                                                     | Autores                              | CI                                      |                                                                                                    |                                                             |                                         | D Ajuda                                                                                                    |                                                                                                    |
| ■ 🖻                                                                                         |                                                                   | <b>,</b> + ∅                         | _                                       | +0 Encontrar passoas                                                                                                    |                                                             |                                         | (i) Sobre                                                                                                    |                                                                                                    |
| aliação<br>stitucional<br>022/1                                                             |                                                                   | Contello                             |                                         |                                                                                                    | a Información                                               |                                         | 0                                                                                                    | e e                                                                                                    |
| φQ                                                                                          | ۳                                                                 | ٩ 🍳                                  | -                                       | COVID-13. Central di                                                                                                    | e mornações                                                 |                                         | u ~                                                                                                    | 0 0                                                                                                    |
| Adicione                                                                                    | e palavras ou fr                                                  | rases ⊥                              |                                         | < Privacio                                                                                                    | lade                                                        |                                         | < Control                                                                                                    | les de comentário                                                                                                    |
|                                                                                             |                                                                   |                                      |                                         |                                                                                                    |                                                             |                                         |                                                                                                    |                                                                                                    |
| Adicione palavras                                                                           | s separadas por                                                   |                                      |                                         | Privacidade da conta                                                                                                    |                                                             |                                         | Controles                                                                                                    |                                                                                                    |
| Adicione palavra:<br>virgulas                                                               | s separadas por<br>irias palavras, frases                         | Adicionar<br>s e emojis. Sua         |                                         | Privacidade da conta                                                                                                    |                                                             |                                         | Controles<br>Permitir comentá                                                                                                    | rios de E                                                                                                    |
| Adicione palavra:<br>virgulas<br>cé pode adicionar vá<br>ta pode ser atualizad<br>Ver lista | s separadas por<br>árias palavras, frases<br>fa a qualquer momer  | Adicionar<br>s e emojis. Sua<br>nto. |                                         | Privacidade da conta<br>Conta privada<br>Interações                                                                                                    |                                                             |                                         | Controles<br>Permitir comentá<br>Bloquear coment<br>Os novos comentários                                                                                                    | rios de E<br>ários de 0 :                                                                                                    |
| Adicione palavra:<br>virgulas<br>cé pode adicionar vá<br>la pode ser atualizad<br>Ver lista | s separadas por<br>frias palavras, frases<br>la a qualquer momen  | Adicionar<br>s e emojis. Sua<br>nto. |                                         | <ul> <li>Privacidade da conta</li> <li>Conta privada</li> <li>Interações</li> <li>Palavras ocultas</li> </ul>                                                                                                    | •                                                           |                                         | Controles<br>Permitir comentá<br>Bloquear coment<br>Os novos comentários<br>ficarão visíveis para ni<br>configurações não se                                                                                                    | rios de E<br>ários de 0 y<br>das pessoas que você l<br>nguêm, exceto para elas<br>aplicam aos seus anúnci                                     |
| Adicione palavra:<br>virgulas<br>cê pode adicionar vâ<br>a pode ser atualizad<br>Ver lista  | s separadas por<br>frias palavras, frases<br>fa a qualquer momen  | Adicionar<br>s e emojis. Sua<br>nto. |                                         | Privacidade da conta<br>Conta privada<br>Interações<br>Palavras ocultas<br>Limites                                                                                                    | ><br>Desativado                                             |                                         | Controles<br>Permitir comentá<br>Bloquear comentários<br>ficarão visíveis para ni<br>configurações não se                                                                                                    | rios de E<br>ários de 0<br>das pessoas que você l<br>nguêm, exceto para elas<br>aplicam aos seus anúnci                                       |
| Adicione palavra:<br>virgulas<br>tê pode adicionar vi<br>a pode ser atualizad<br>Ver lista  | s separadas por<br>frias palavras, frase<br>la a qualquer momen   | Adicionar<br>s e emojis. Sua<br>nto. | >>>>>>>>>>>>>>>>>>>>>>>>>>>>>>>>>>>>>>  | Privacidade da conta<br>Conta privada<br>Interações<br>Palavras ocultas<br>Limites<br>Comentários                                                                                                    | ><br>Desativado ><br>Todos >                                | ~~~~~~~~~~~~~~~~~~~~~~~~~~~~~~~~~~~~~~~ | Controles<br>Permitir comentá<br>Bloquear comentários<br>ficarão visiveis para ni<br>configurações não se                                                                                                    | rios de E<br>ários de 0<br>das pessoas que você l<br>nguêm, exceto para elas<br>aplicam aos seus anúnc<br>initir comentários de               |
| Adicione palavra:<br>virgulas<br>å pode adicionar vi<br>a pode ser atualizad<br>Ver lista   | s separadas por<br>árias palavras, fraser<br>fís a qualquer momer | Adicionar                            | ~~~~~~~~~~~~~~~~~~~~~~~~~~~~~~~~~~~~~~~ | Privacidade da conta                                                                                                    | ><br>Desativado ><br>Todos ><br>><br>Todos >                | >>>>                                    | Controles<br>Permitir comentá<br>Bloquear comentários<br>ficarão visiveis para ni<br>configurações não se<br>atil VIVO ©<br><u>V</u> Permi<br>Everyone                                                                                                    | rios de E<br>ários de O<br>das pessoas que você<br>nguêm, exceto para ela<br>aplicam aos seus anúnc<br>Social<br>10:31<br>hitir comentários d |
| Adicione palavra:<br>virgulas<br>cê pode adicionar vâ<br>ta pode ser atualizad<br>Ver lista | s separadas por<br>árias palavras, fraser<br>la a qualquer momer  | Adicionar                            | >>>>>>>>>>>>>>>>>>>>>>>>>>>>>>>>>>>>>>  | Privacidade da conta         △       Conta privada         Interações         ▲       Palavras ocultas         ①       Limites         ○       Comentários         ①       Publicações         ⓐ       Menções         ④       Story                                                                                               | ><br>Desativado ><br>Todos ><br>><br>Todos ><br>>           | >>>>                                    | Controles Permitir comentá Bloquear comentá Bloquear comentários ficarão visíveis para na configurações não se atl VIVO  A Perm Everyone Pessoas que voo 209 pessoas                                                                                                    | rios de E<br>ários de O<br>das pessoas que você U<br>applicam aos seus anúnc<br>vidar comentários d<br>ê segue                                |
| Adicione palavra:<br>virgulas<br>ocê pode adicionar vi<br>ta pode ser atualizad             | s separadas por<br>árias palavras, fraser<br>da a qualquer momer  | Adicionar                            | >>>>>>>>>>>>>>>>>>>>>>>>>>>>>>>>>>>>>>  | Privacidade da conta         △       Conta privada         Interações         ▲       Palavras ocultas         ④       Limites         ○       Comentários         ●       Publicações         ●       Publicações         ●       Menções         ●       Story         ●       Reels e Remix                                     | ><br>Desativado ><br>Todos ><br>><br>Todos ><br>><br>>      | >>>>                                    | Controles Permitir comentá Bloquear comentá Bloquear comentá Cos novos comentários ficarão visiveis para ni configurações não se all VIVO  Altri VIVO  Altri VIVO  Antiportative Configurações não se altri VIVO  Antiportative Configurações não se altri VIVO  Ant | rios de E<br>ários de O<br>das pessoas que você U<br>aplicam aos seus anúnc<br>vitar comentários d<br>ê segue                                 |
| Adicione palavra:<br>virgulas<br>focê pode adicionar vi<br>sta pode ser atualizad           | s separadas por<br>árias palavras, fraser<br>da a qualquer momer  | Adicionar                            | ~~~~~~~~~~~~~~~~~~~~~~~~~~~~~~~~~~~~~~~ | Privacidade da conta         △       Conta privada         Interações         ▲       Palavras ocultas         ④       Limites         ○       Comentários         ●       Publicações         ●       Publicações         ●       Publicações         ●       Publicações         ●       Reels e Remix         (い)       Ao vivo | ><br>Desativado ><br>Todos ><br>><br>Todos ><br>><br>><br>> | >>>>                                    | Controles Permitir comentá Bloquear comentá Bloquear comentários ficarão visíveis para na configurações não se atl VIVO  A Perm Everyone Pessoas que voc 209 pessoas Seus seguidores 14833 pessoas Pessoas que voc seguidores                                                                                                    | rios de E<br>ários de 0  <br>das pessoa que você 1<br>aplicam aos seus anúnci<br>initir comentários de<br>ê segue<br>ê segue e os seus        |

| <     | Adicione p            | alavras ou fras      | ses ⊥      |     | <      |       | 1          | Privacidad | le         |   |          | <                                           | Controle                                      | s de come                                         | entários                                               |
|-------|-----------------------|----------------------|------------|-----|--------|-------|------------|------------|------------|---|----------|---------------------------------------------|-----------------------------------------------|---------------------------------------------------|--------------------------------------------------------|
| (     | dicione palavras s    | eparadas por         |            |     | Priv   | vacid | lade da ce | onta       |            |   |          | Controle                                    | s                                             |                                                   |                                                        |
| Vaci  | rirgulas              | e palaurae, fraese s | Adicionar  |     | ô      | Cor   | nta privad | la         |            |   |          | Permitir o                                  | omentário                                     | os de                                             | Everyone >                                             |
| lista | pode ser atualizada a | qualquer momento.    | emoja, sua |     | Inte   | eraçõ | ões        |            |            |   |          | Bloquear                                    | comentár                                      | ios de                                            | 0 pessoas >                                            |
| X     | Ver lista             |                      | >          |     | T      | Pal   | avras ocu  | ltas       |            | > |          | Os novos co<br>ficarão visiv<br>configuraçõ | ementários d<br>eis para ning<br>es não se ap | as pessoas qu<br>guém, exceto p<br>ilicam aos seu | e você bloquear não<br>para elas. Essas<br>s anúncios. |
|       |                       |                      |            |     | 0      | Lim   | nites      |            | Desativado | > |          |                                             |                                               | $\otimes$                                         |                                                        |
|       |                       |                      |            | 00  | Q      | Cor   | mentários  |            | Todos      | > | <b>S</b> | ati vivo 🗟                                  | •                                             | 10:31                                             | @ 97% <b>##</b>                                        |
|       |                       |                      |            | 111 | Ð      | Put   | blicações  |            |            | > | 44       | <                                           | Permit                                        | ir comentá                                        | rios de                                                |
|       |                       |                      |            |     | a      | Me    | nções      |            | Todos      | > |          | Everyon                                     | e                                             |                                                   | 0                                                      |
|       |                       |                      |            |     | (  i ) | Sto   | vry        |            |            | > |          | Pessoas<br>209 pes                          | que você<br>soas                              | segue                                             |                                                        |
|       |                       |                      |            |     | ۲      | Rec   | als e Remi | ix         |            | > |          | Seus seg<br>14833 p                         | <b>guidores</b><br>essoas                     |                                                   |                                                        |
|       |                       |                      |            |     | ((·))  | Ao    | vivo       |            |            | > |          | Pessoas<br>seguido                          | que você<br>res                               | segue e os s                                      | seus                                                   |
| 6     | Q                     | <b>Ö</b>             | ٥          |     | -<br>G | 2     | Q          | ۲          | 0          | 9 |          | 14900 b                                     | 033043                                        |                                                   |                                                        |

**Opções:** ocultar comentários que possam ser ofensivos; filtragem avançada de comentários (são comentários adicionais que possam conter palavras e frases ofensivas serão ocultados. Você pode analisar e reexibir comentários individuais). A outra opção se refere a palavras e frases personalizadas (oculte outros comentários e mensagens que você não quer ver criando uma lista personalizada de palavras, frases e emojis). É possível gerenciar essa lista e ocultar comentários que tiverem palavras da lista. É possível, também, ao fazer a publicação, clicar em **"Configurações Avançadas"** e **"Desativar comentários"** manualmente, a cada post. Na parte de **"Comentários"**, na seção de **"Interações"**, há a possibilidade de: permitir comentários de todos; pessoas que você segue; seus seguidores; ou pessoas que você segue e os seus seguidores.

Clicando na publicação, no feed, há a opção de clicar em **"desativar comentários"**.

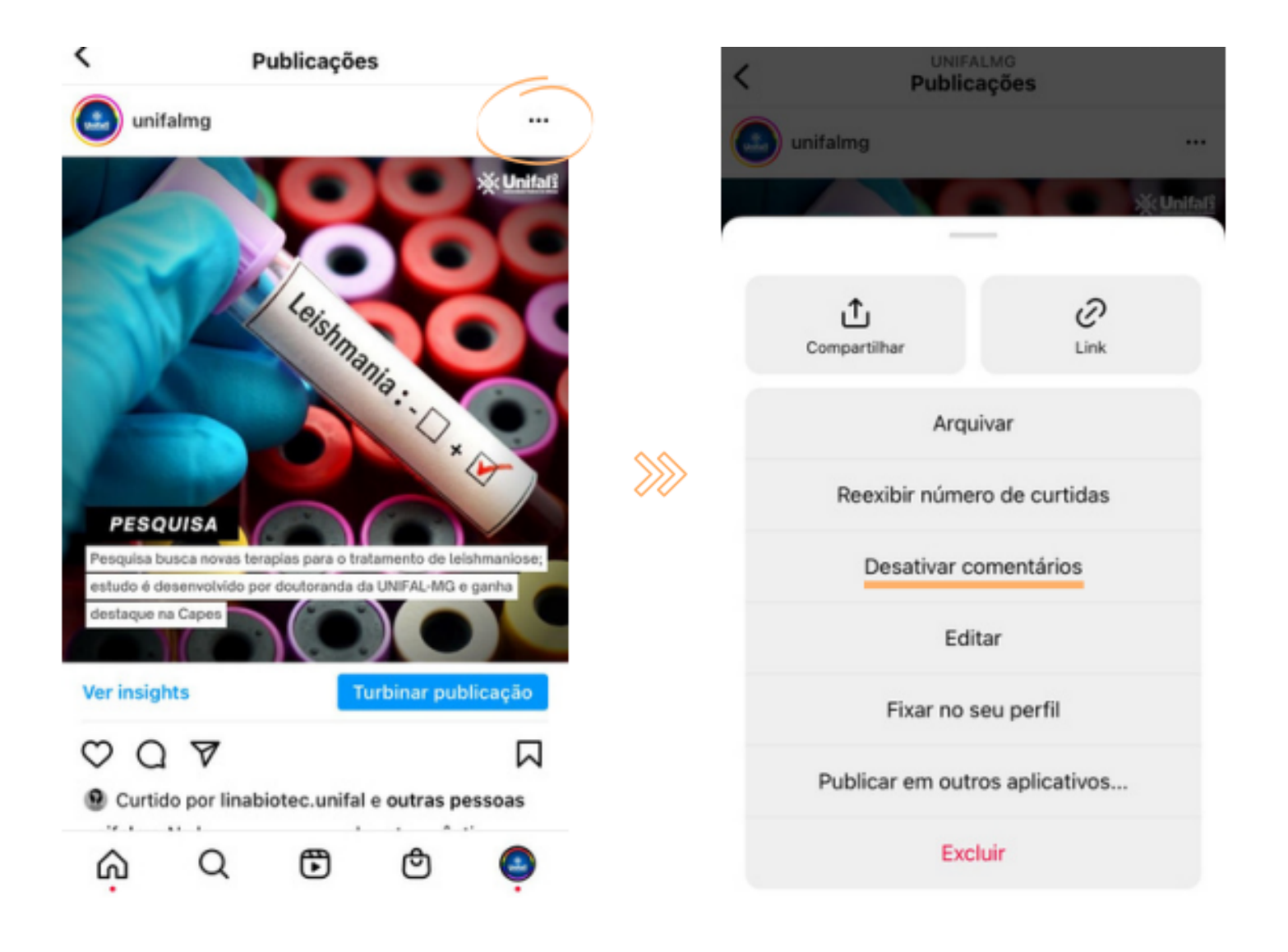

## Bloqueio e gerenciamento de comentários no *Facebook*

A partir do dia <u>02/07</u>, entrar em **"Configurações" > "Geral" > "Outras pessoas marcando esta Página" > Desativar a opção "Permitir que pessoas e outras Páginas marquem UNIFAL-MG"**. É importante ativar o filtro de linguagem ofensiva. Na **"Moderação de Conteúdo"**, é possível listar palavras específicas que não podem ser comentadas. Há a possibilidade de entrar no post, clicar nos "três pontinhos" e selecionar: **"Quem pode comentar nas suas publicações?"** (público, páginas que você segue e perfis e páginas que você menciona). Essa escolha afeta apenas a publicação escolhida.

| •  | O. Descritors an Excelored                           | <u>^</u>                                                    |      | Visibilidade da Página                                        | Página publicada                                                                                                    |  |  |  |
|----|------------------------------------------------------|-------------------------------------------------------------|------|---------------------------------------------------------------|----------------------------------------------------------------------------------------------------|--|--|--|
| 60 | renciar Página                                       | W                                                           |      | Publicações de visitantes                                     | Qualquer pessoa pode publicar na Página.<br>A moderação da publicação está ativada                                                                                                    |  |  |  |
| Ge | Franciar Pagina                                      | S 244                                                       |      | Legendas originais e<br>traduzidas geradas<br>automaticamente | Ao legendas geradas automaticamente estão ativadas                                                                                                    |  |  |  |
|    | Aplicativos de regócios                              |                                                             |      | Compartilhamento de<br>publicações e stories                  | O compartilhamento-de publicações no Stories está ativado                                                                                                    |  |  |  |
|    |                                                      |                                                             |      | Mensagens                                                     | Pessoas e Páginas podem contatar minha Página de forma privada.                                                                                                    |  |  |  |
| 0  | Página inicial                                       | a final second                                              |      | Opções de marcação                                            | Somente pessoas que ajudam a gerenciar minha Página podem marcar fotos publicadas nela.                                                                                                    |  |  |  |
| 0  | Ferramentas do Messenger                             | ×                                                           |      | Outras pessoas marcando<br>esta Página                        | Pessoas e outras Páginas podem marcar minha Página.                                                                                                    |  |  |  |
|    | Eventos                                              | Unifal                                                      |      | Restrições de pais                                            | A Página fica visível para todos.                                                                                                    |  |  |  |
|    | Resursos e ferramentas                               |                                                             |      | Restrições de idade                                           | A Página é motirada para todos.                                                                                                    |  |  |  |
|    | Estúdio de Criação<br>Notificações                   | Página inicial Grupos                                       | >>>> | Moderação de conteúdo                                         | Publicações contendo as seguintes palavras são bioqueadas: abestado,anus, ânus, babaca, babaco<br>vos baciras, bagos balinga, babalo barranga, bebum, besta, bicha, bioca, bios, bio, biá, bia bib bib<br>bib jolistado bieles bacuras, borceis jacos, boch, biola, bolaga, bioca, bios, abia, bia, bia bib bib<br>ana, bostas, trevéna, brivas, brisco, brecha, provada, brana, buca, bucata, bundada, bura, bura<br>hutas, cachora, cadeva, cadeva, cagas, cagelo, cagas, cagalo, cagano, camalina, cara de<br>pau, caralho, camiça, cassela, cadeva, cagas, cagelo, cagas, cagalo, cagano, camiça, bura, bura<br>demais, checheca, i terresa, chilinaba, chilamba, chilinaba, chilada, cubitada, cubitado,<br>demais, checheca, i terresa, chilinaba, chilamba, chilinaba, chilinaba, cubitada, burab, burada, burada,<br>barada, cara, constano, costaña, costa neo, sonversa<br>fada, caran, coma comuda, consta, costa neo, denoversa<br>e, demanesia, deno ma comuda, constan, cesta neo, sonversa<br>e, demanesia, deno famo, denamena, desamine, desga scado, dengras, pado, dengras, pado, dense, pado, dense, pado, dense, dense, dense, dense, dense, anamas, dense, anamas, dense, dense, anamas, dense, dense, anamas, dense, dense, anamas, dense, anamas, dense, dense, anamas, dense, dense, anamas, dense, dense, anamas, dense, dense, anamas, dense, dense, anamas, dense, dense, anamas, dense, dense, anamas, dense, dense, anamas, dense, anamas, dense, anamas, dense, anamas, dense, dense, anamas, dense, anamas, dense, anamas, dense, anamas, |  |  |  |
| *  | • 10 neves<br>Insights                               | Sou story recent e<br>Ver Insights                          |      |                                                               |                                                                                                    |  |  |  |
| 1  | Ferramentas de publicação<br>Central de Anúncios 🗸 🗸 | 👔 🗿 Gerencie sua Pági                                       |      |                                                               | demais, envisação envisão assistos essonte esperteña experienta experienda experiendo experios esterioriatario est<br>da estupeira; estupeiro estipeiro tales tales demais tale<br>talas has hadres devisas tales assistemas haras este assistences heraca, heraca heração fend a fi<br>video, fortil, heda hodas hodas hodas hodas hodas homas a heraca heraca heraca beração demá a fil<br>das tuter devisas este assistencia de la construição de la construição de la construição de la construição de la<br>das tuteras de las hodas hodas hodas hodas hodas homas de subeceas heraca generas a peneras a peneras a pen                                                                                                    |  |  |  |
| ۲  | Qualidade da Página                                  | Criar animcio                                               |      |                                                               | menta, gosmenta, grelinho, grela, homosexual, homo-<br>sexual, homos sexual, idota, idotec, imbeci, inferez, inferez, incruta, iscrota, kenga, tadra, tadrao, tadrão, tad                                                                                                    |  |  |  |
| 1  | Editar informações da Página                         | Como você gostaria de expan                                 |      |                                                               | torca, institua, inspitua, inorea, toten nose, juden negas, toten<br>Far macaca, macaco, machena, machena, malandragem, malandro, manguaca, manguaca, masturba, me<br>torravel, nocrea, mecha, mecnia, mecha, mdeca, maleg ue, mendranga, mondrango, multa-cenversa, n                                                                                                    |  |  |  |
| 0  | Configurações                                        | Criar nevo anúncio<br>Crie um amincio usande<br>sua empresa |      |                                                               | nessa, não comprem, nojenia, nojenta, nojento, nojo, nunca<br>acaba, pihota, cetaria, otaria, otalino, paíco barino, nálino, paica paciência, palhaçada, papo<br>furado parspaña, parspalha, parspalhão, parspaiho páic, pau peia, peido, pemba, penis, penis, penis ha, pen<br>tempo perrenca, penu peró pica pica pacio pacibo picareta apcaretar a planha pelanhagem, piranha peno, peno                                                                                                    |  |  |  |
|    | Ħ Promover                                           | Turbinar uma public                                         |      |                                                               | stibulo prestituia preditato punketa punketao punketao punkai putata pitataia pala pulo punasee, puna<br>sace, quenga, sabas nabio, nabo, naboda, nabudas nabudia, nabudo nabudona, nachada, nachad<br>an nachadia nachadeina nachadeina nachado, naenain makena menain sabardas nachada nachad                                                                                                    |  |  |  |

| Filtro de linguagem ofensiva        | Alvada                                                                                                    | Edtar |
|-------------------------------------|----------------------------------------------------------------------------------------------------|-------|
| Sugestões de Páginas<br>semeihantes | Escolha se sua Página é recomendada a outras pessoas                                                                                            | Edtar |
| Atualizações da Página              | Publicações da Página são feitas automaticamente quando você atualiza as informações da Página, alcança marcos, recebe avallações e muito mais. | Ediar |
| Publicar em vários idiomas          | A capacidade de escrever publicações em vários idiomas está desativada                                                                          | Edlar |
| Traduzir automaticamente            | Suas publicações podem mostrar traduções automaticamente para pessoas que leem em outros idiomas.                                               | Edlar |
| Classificação de<br>comentários     | Os comentários mais relevantes são mostrados para a minha Página por padrão.                                                                    | Edlar |
| Distribuição de conteúdo            | O dovnicad para o Facebook é permitido.                                                                                                    | Edlar |
| Baixar Página                       | Balxar Página                                                                                                    | Edlar |
| Mesclar Páginas                     | Mesclar Páginas duplicadas                                                                                                    | Edlar |
| Remover Página                      | Excluir sus Página                                                                                                    | Edtar |

As palavras bloqueadas fazem com que o comentário que apresenta essa palavra seja ocultado. É possível escolher até mil palavras-chave em qualquer idioma (palavras, frases e emojis). Há o bloqueio automático de palavras similares àquelas que fazem parte da lista.

"Por exemplo, se você bloquear a palavra "árvore", bloquearemos automaticamente as variações dela, como: ÁRVORE, á.r.v.o.r.e, árvor3, arvore e #árvore. Isso significa que você não precisa incluir essas variações na lista de palavras-chave."

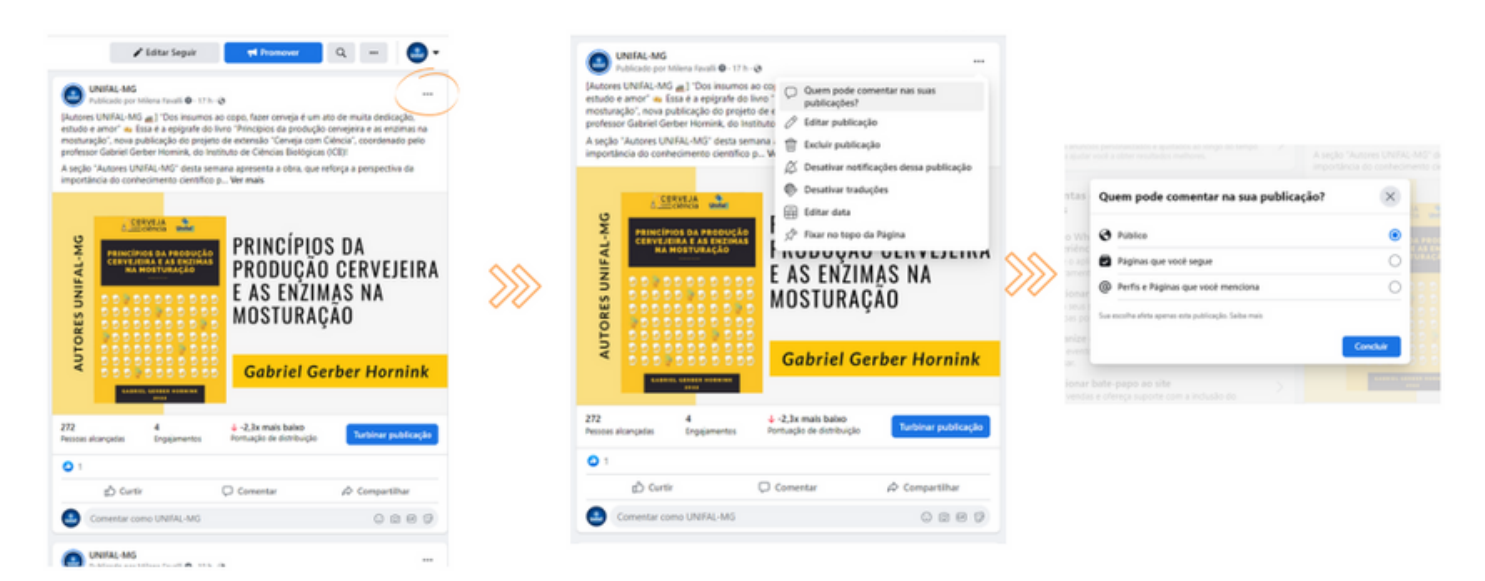

As informações foram extraídas deste link, na Central de Ajuda do Facebook: https://www.facebook.com/help/248844142141117/?helpref=hc\_fnav

## Bloqueio e gerenciamento de comentários no *Twitter*

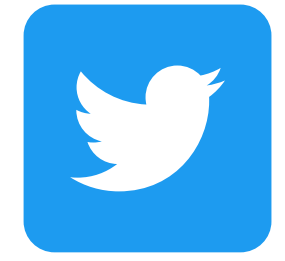

Clicar em **"Mais" > Configurações e Privacidade > Privacidade e** Segurança":

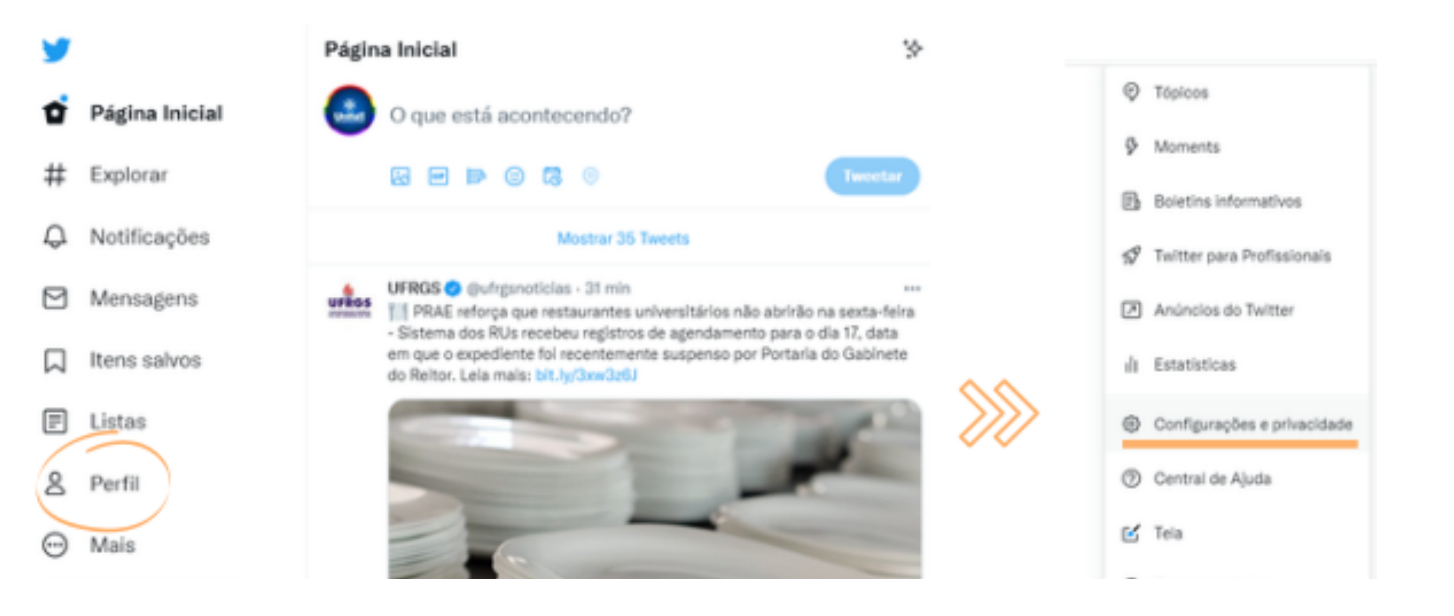

5

3

>

>

#### Configurações

Ô

#

Q

 $\square$ 

₽

Página Inicial

Notificações

Mensagens

Itens salvos

Tweetar

Listas

Perfil

Mais

Explorar

| Q Buscar configuração              |
|------------------------------------|
| Sua conta                          |
| Twitter Blue                       |
| Segurança e acesso à conta         |
| Privacidade e segurança            |
| Notificações                       |
| Acessibilidade, exibição e idiomas |
| Recursos adicionais                |
|                                    |
|                                    |
|                                    |

#### Privacidade e segurança

Gerencie as informações que você vé e compartilha no Twitter.

#### Sua atividade no Twitter

| 88 | Público e marcação<br>Gerencie quais informações você permite que outras pessoas no Twitter vejam.                               | > |
|----|----------------------------------------------------------------------------------------------------|---|
| 0  | Seus Tweets<br>Gerencie as informações associadas aos seus Tweets.                                                               | > |
| E  | Conteúdo que você vê<br>Decida o que você deseja ver no Twitter de acordo com as suas preferências,<br>como Tópicos e interesses | > |
| Â  | Silenciar e bloquear<br>Gerencie as contas, as palavras e as notificações que você silenciou ou<br>bloqueou.                     | > |
|    | Mensagens Diretas<br>Gerencie quem pode enviar mensagens diretamente para você.                                                  | > |
| 8  | Espaços<br>Gerencie quem pode ver a atividade dos seus Espaços                                                                   | > |
| ٩  | Visibilidade e contatos<br>Controle as configurações de visibilidade e gerencie os contatos importados.                          | > |

- Público e marcação: Gerencie quais informações você permite que outras pessoas no Twitter vejam. Marcação de foto: qualquer pessoa pode marcar você ou somente as pessoas seguidas por você podem marcar você.
- Seus Tweets: Gerencie as informações associadas aos seus Tweets.
- Conteúdo que você vê.
- Silenciar e bloquear: Gerencie as contas, as palavras e as notificações que você silenciou ou bloqueou. Atenção: em "palavras silenciadas", você não recebe notificações de tweets que a contenham nem os vê na timeline. (comentário: isso é meio perigoso, né? Porque é melhor ter conhecimento e acesso ao que falam).

#### Configurações

| Q Buscar configuração              |
|------------------------------------|
| Sua conta                          |
| Twitter Blue                       |
| Segurança e acesso à conta         |
| Privacidade e segurança            |
| Notificações                       |
| Acessibilidade, exibição e idiomas |
| Recursos adicionais                |
|                                    |

#### Silenciar e bloquear

←

>

>

З

5

| Gerencie as contas, as palavras e as notificações que você silenciou ou bioqueou. |   |
|-----------------------------------------------------------------------------------|---|
| Contas bloqueadas                                                                 | > |
| Contas silenciadas                                                                | > |
| Palavras silenciadas                                                              | > |
| Notificações silencladas                                                          | > |
|                                                                                   |   |

Ao criar tweet ou clicar no tweet antigo, é possível selecionar nos três pontinhos: **"altere quem pode responder"**. As opções são: qualquer pessoa, pessoas que você segue ou somente você.

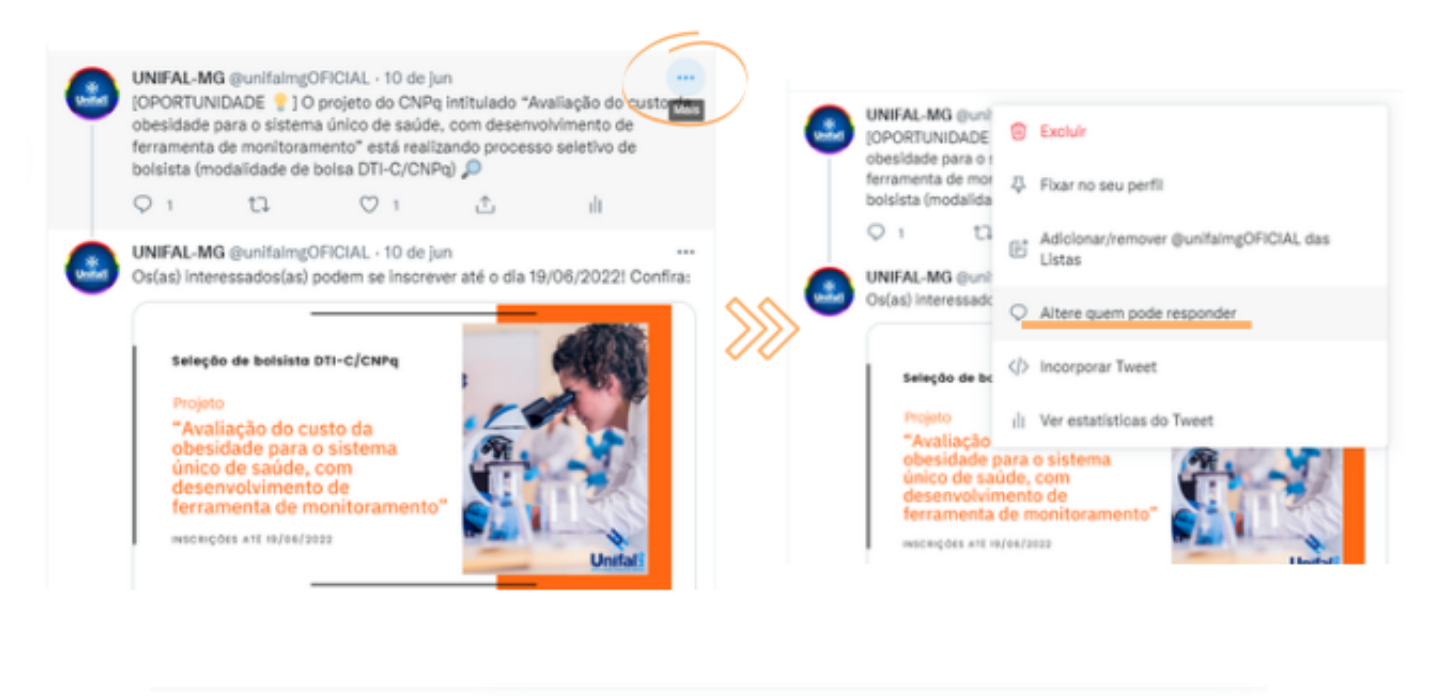

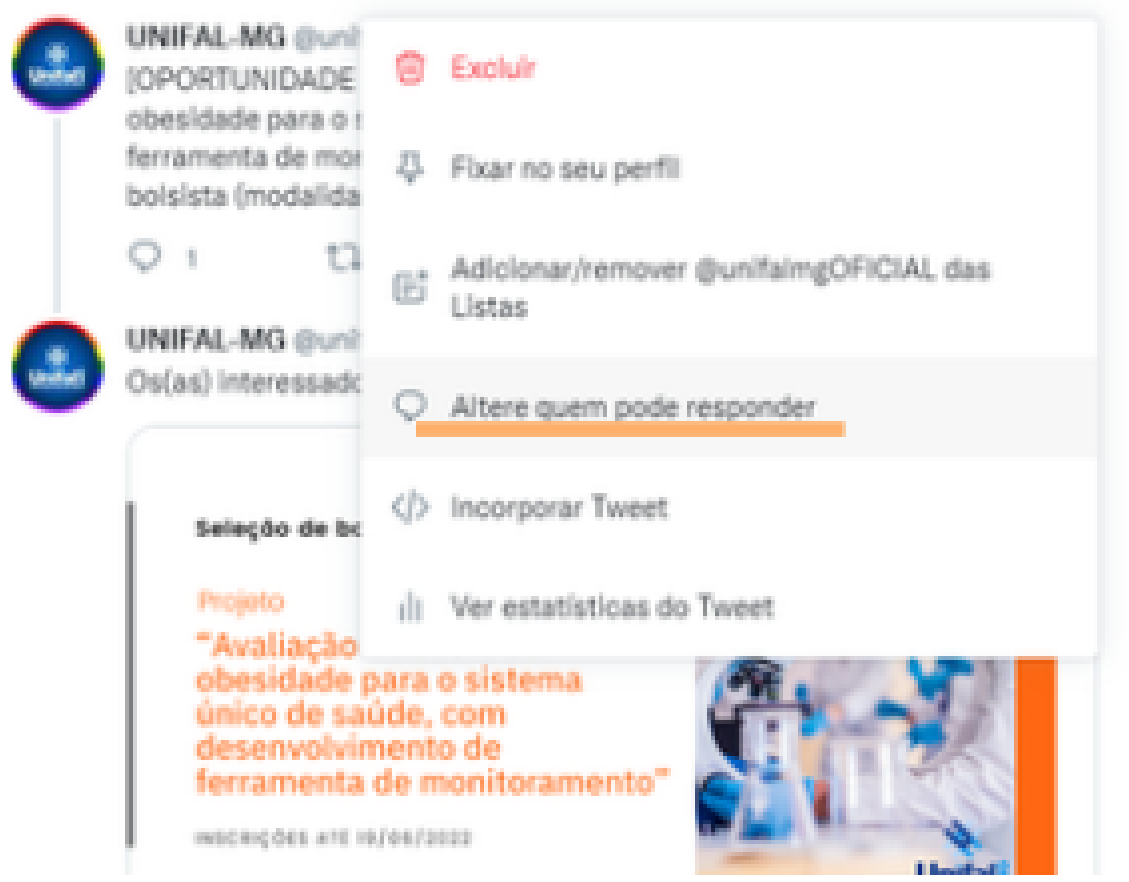

# Bloqueio e gerenciamento de comentários no *Linkedin*

Há a possibilidade de selecionar se deseja que os comentários sejam ativados ou desabilitados enquanto você estiver publicando um artigo. Na janela pop-up que aparece antes de publicar, clique em permitir comentários neste artigo. Você poderá alterar isso depois. Em seguida, clique no botão publicar.

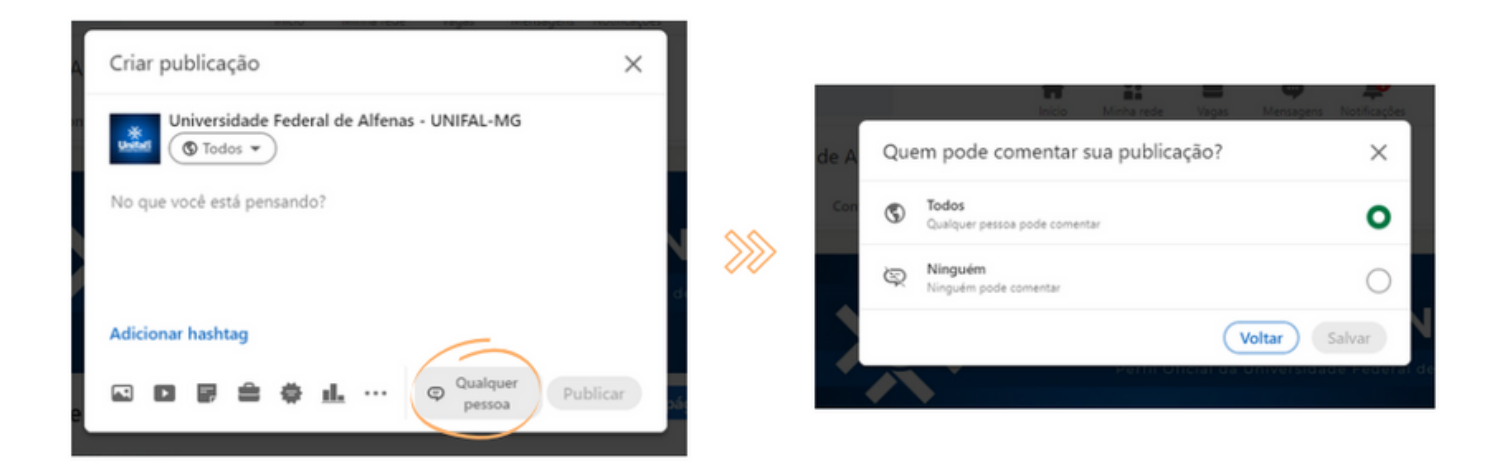

Entre no LinkedIn e, à esquerda, clique em **"Universidade Federal** de Alfenas". Quando for publicar, clicar em **"Começar** publicação". Ao lado da opção **"publicar"**, está escrito: "qualquer pessoa". Se clicar nessa opção, aparece: **"qualquer** pessoa" ou **"ninguém**".

Na publicação feita, é possível clicar nos pontos para apagar um comentário: entrar em **"atividades"**, selecionar a notificação do comentário e clicar no post e na opção **"quem pode comentar?"**.

## Bloqueio e gerenciamento de comentários no YouTube

As configurações para vídeos individuais são: permitir todos os comentários, reter para revisão os comentários possivelmente impróprios (esses comentários não ficam visíveis publicamente, a menos que aprove a exibição deles. Só é possível acessar essas mensagens no *Youtube Studio*); reter todos os comentários para revisão; ou desativar comentários.

Os recursos de ocultar usuários e bloquear palavras e links se aplicam automaticamente a todos os vídeos e à página inicial do seu canal.

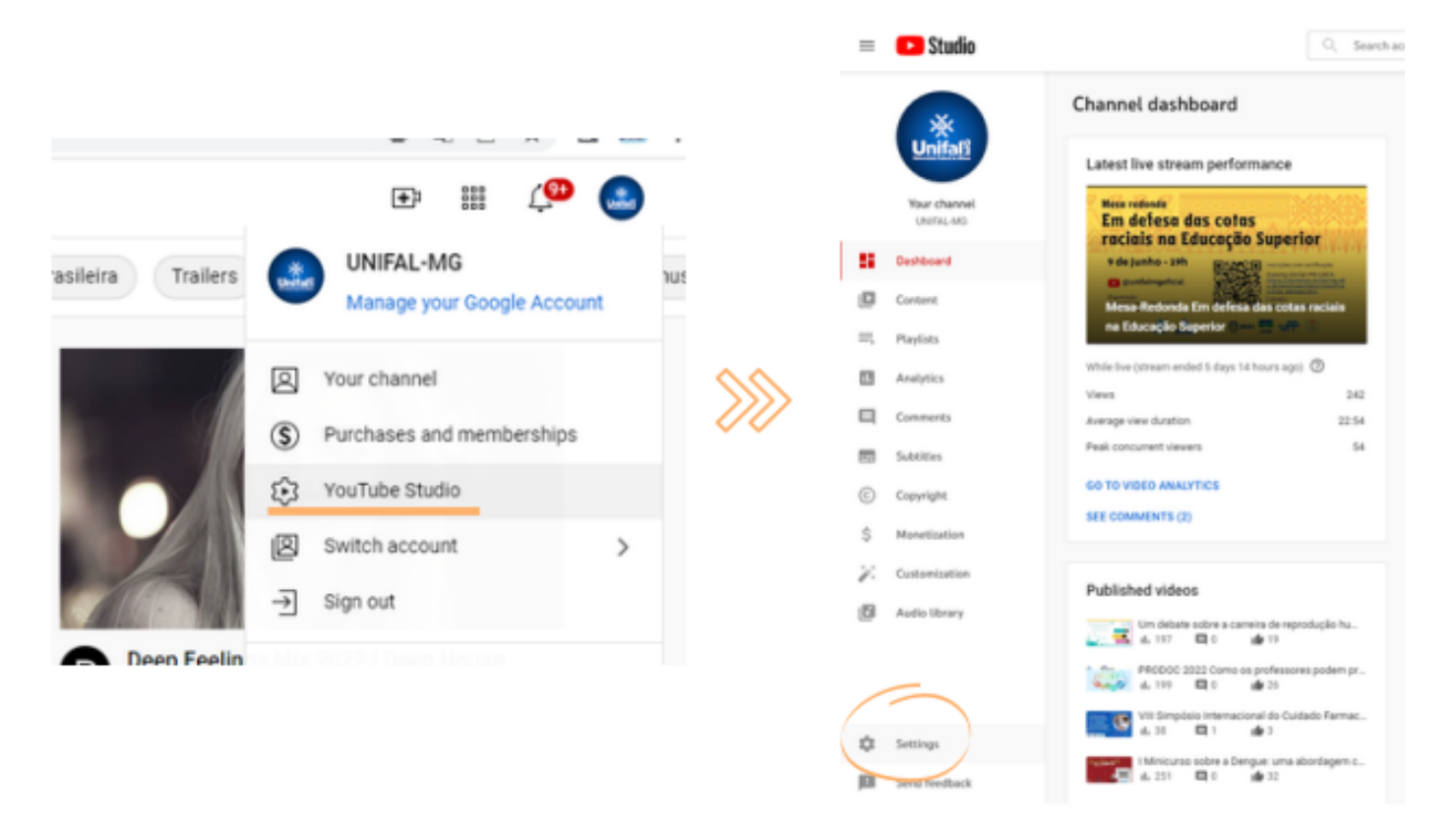

| Settings        |                             |   |
|-----------------|-----------------------------|---|
| General         | Default units ③             |   |
| Channel         | Currency<br>USD – US Dollar | - |
| Upload defaults |                             |   |
| Permissions     |                             |   |
| Community       |                             |   |
| Agreements      |                             |   |
|                 |                             |   |

![](_page_11_Picture_1.jpeg)

| AL-             | and an electron                                                            | *******                             |
|-----------------|----------------------------------------------------------------------------|-------------------------------------|
| Settings        |                                                                            |                                     |
| General         | Automated Filters Defaults                                                 |                                     |
| Channel         | Comments on your channel ③                                                 | Messages in your live chat          |
| Upload defaults | Allow all comments                                                         | Hold potentially inappropriate chat |
| Permissions     | <ul> <li>Hold potentially inappropriate<br/>comments for review</li> </ul> | messages for review                 |
| Community       | Increase strictness Experiment                                             |                                     |
| Agreements      | <ul> <li>Hold all comments for review</li> <li>Disable comments</li> </ul> |                                     |
|                 |                                                                            | CLOSE SAVE                          |